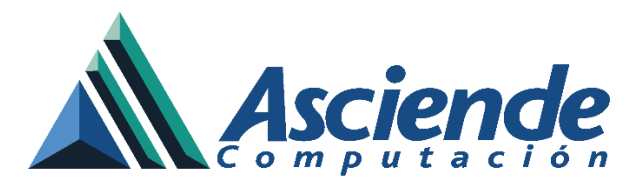

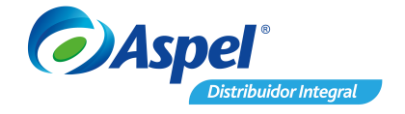

# Configuración de calendarios en Aspel NOI 9.0 en año bisiesto (Nómina Mensual, Quincenal y Semanal)

Dado que el número de días del año varía de 365 a 366 (año bisiesto), la configuración en Aspel NOI debe llevarse a cabo según sea el caso para que el sistema obtenga los cálculos correctos nómina con nómina.

A continuación, se describe la configuración del sistema de Aspel NOI 9.0 para un año bisiesto.

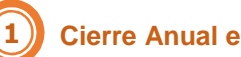

**Cierre Anual en Aspel NOI** 

Antes de poder iniciar el siguiente ejercicio, y poder configurarlo para un año bisiesto, se debe verificar que el ejercicio anterior se haya finalizado de forma correcta, que los acumulados del ejercicio anterior cumplan los 365 días del año, así como la obtención de los reportes necesarios. Para ello se sugiere consultar el documento N036. Cierre del Ejercicio Aspel NOI <u>9.0</u>

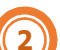

#### Crear siguiente periodo

Para iniciar el año bisiesto, es necesario crear el primer periodo del ejercicio siguiente:

a) Para ello estando en la última nómina del año, crear el siguiente periodo:

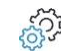

Menú Herramientas / Periodo / Creación del siguiente periodo sig. periodo

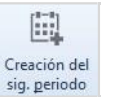

තිවූ Administrador del periodo / Barra de herramientas / Crear nuevos periodos

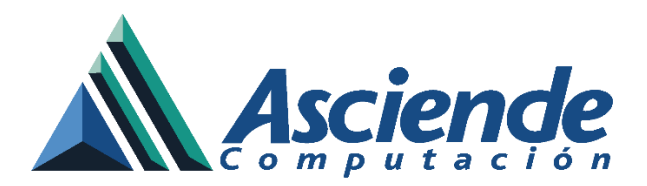

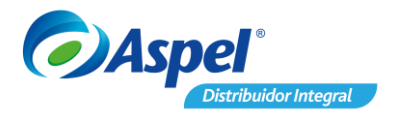

, una vez creado el periodo deberá

|                     | Administrador de periodos, ultima nómina: 15/Ene/20 |                          |                         |                    |                        |                         |                                |
|---------------------|-----------------------------------------------------|--------------------------|-------------------------|--------------------|------------------------|-------------------------|--------------------------------|
|                     |                                                     |                          |                         |                    |                        | ) <b>F</b>              | -                              |
|                     | Directorio de tra                                   | bajo: SISTEMAS:C:\PROGF  | RAM FILES\COMMON        | FILES\ASPEL\Sister | mas Aspel\N019.00\Dato | os\Empresa01\N0190Empre | e011.fdb                       |
|                     | Periodo                                             | Estado                   | Número de nómina        | Periodicidad       | Tipo de nómina         | CFDI's no generados     | CFDI's en proceso de Timbrad 🔺 |
|                     | 🛩 Año : 2019                                        |                          |                         |                    |                        |                         |                                |
|                     | 31/12/2019                                          | Abierto                  | 24                      | Quincenal          | N                      | 1                       | 0                              |
|                     | 15/12/2019                                          | Abierto                  | 23                      | Quincenal          | N                      | 1                       | 0                              |
|                     | 30/11/2019                                          | Abierto                  | 22                      | Quincenal          | N                      | 1                       | 0                              |
|                     | 15/11/2019                                          | Abierto                  | 21                      | Quincenal          | N                      | 1                       | 0                              |
|                     | 21/10/2019                                          | Abierto                  | 20                      | Quinconal          | N                      | 1                       | 0                              |
| Crear nuevos period | dos                                                 |                          |                         | 23                 | N                      | 1                       | 0                              |
|                     |                                                     |                          |                         |                    | N                      | 1                       | 0                              |
|                     | Elije b                                             | a opción adecuada        |                         |                    | N                      | 1                       | 0                              |
|                     | - Luic K                                            | opeion adecuada          |                         |                    | N                      | 1                       | 0                              |
|                     |                                                     |                          |                         |                    | N                      | 1                       | 0                              |
| NOL                 |                                                     | Jurear siguience perio   | DOD: A traves de esta   | a opcion           | N                      | 1                       | 0                              |
|                     |                                                     | se crean los archivos de | datos que se utilizara  | an en la           | N                      | 1                       | 0                              |
| 885 U.              |                                                     | siguiente nomina.        |                         |                    | N                      | 1                       | 0                              |
|                     |                                                     |                          |                         |                    | N                      | 1                       | 0                              |
|                     |                                                     |                          |                         |                    | NI.                    | 1                       | 0                              |
| 1 6                 |                                                     | Nueva nómina: Opció      | ón para crear el prime  | r periodo          |                        |                         |                                |
|                     |                                                     | de nómina. Es convenier  | nte utilizarla cuando M | NO se              |                        |                         |                                |
| 12                  | <b>1</b>                                            | tienen periodos ya cread | los, pues la base de o  | datos se           |                        |                         |                                |
|                     |                                                     | genera en blanco.        |                         |                    |                        |                         |                                |
|                     |                                                     |                          |                         |                    |                        |                         |                                |
|                     |                                                     |                          |                         |                    |                        |                         |                                |
|                     |                                                     |                          |                         |                    |                        |                         |                                |
| Asnel               |                                                     | 2                        | - 1r 1r                 | 5                  |                        |                         |                                |
| Cariper             |                                                     | Aceptar                  | Cancelar                | Ayuda              |                        |                         |                                |

Figura 1 Creación de nuevo periodo

b) Al momento de crear el siguiente periodo es necesario colocar la fecha del último día

del periodo inicial y dar clic en ingresar a este.

| Creación del siguiente periodo | )                                   |
|--------------------------------|-------------------------------------|
| C <u>o</u> nexión              | DATOSEMPRESA011                     |
| <u>D</u> irectorio destino     | SISTEMAS:C:\PROGRAM FILES\COMMON FI |
| Eecha de la siguiente nómina   | 15/01/2020                          |
|                                |                                     |

Figura 2 Creación del siguiente periodo/Fecha de nómina

www.as.com.mx

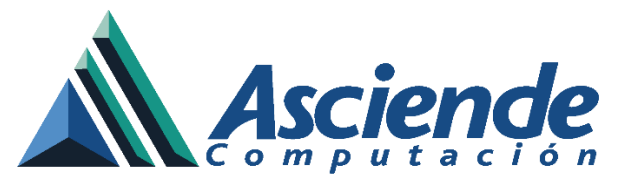

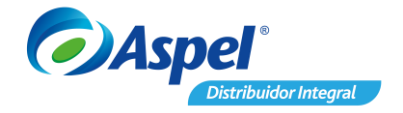

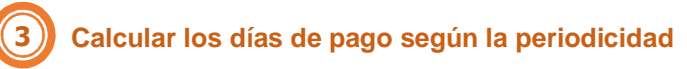

En este paso se debe configurar en los parámetros de la nómina la cantidad de días para que el sistema tome en cuenta los 366 días del año en curso (año bisiesto), con base en los días del año y la periodicidad con la que se realiza el pago.

| Mensual                                                                                                    | Quincenal                                                                                                    | Semanal                                                                                                    |
|----------------------------------------------------------------------------------------------------|----------------------------------------------------------------------------------------------------|----------------------------------------------------------------------------------------------------|
| Para poder obtener los días<br>de pago tendríamos que<br>dividir 366 días del año entre<br>los 12 meses, para obtener<br>un cálculo mensual: | Posterior a este cálculo solo<br>resta dividir el resultado entre<br>dos, lo que equivale a un pago<br>quincenal. | Para obtener los días de pago<br>para una nómina semanal se<br>tendría que realizar la<br>siguiente operación: |
| 366 / 12 = 30.5                                                                                                    | 30.5 / 2 = 15.25                                                                                                  | 366 / 52 semanas = 7.03                                                                                        |

# Configuración de parámetros de la nómina

Se deberá realizar la configuración dentro del sistema para ello debes ingresar a:

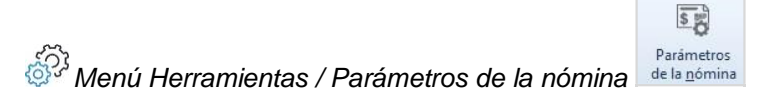

Debe capturar en el campo **días de pago** y **días por año** los datos correspondientes a la periodicidad de la nómina, así como los días correspondientes del año (bisiesto).

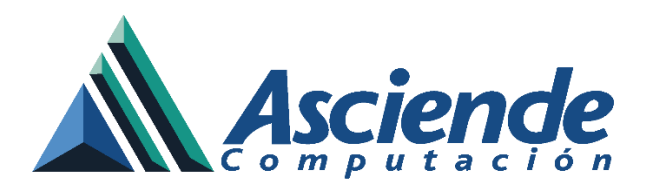

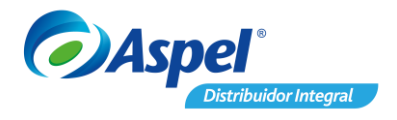

| arámetros de la nómina                                         | (                       |                                                                                             |
|----------------------------------------------------------------|-------------------------|---------------------------------------------------------------------------------------------|
| Generales Cuotas de                                            | I IMSS Retención IMSS   |                                                                                             |
| Cálculo de la nómina                                           |                         | Tablas del sistema                                                                          |
| Número de Nómina                                               | 1                       | I.S.R. Mes 1                                                                                |
| Días de pago                                                   | 15.2500                 | LS.B. Año 2 0                                                                               |
| Periodicidad                                                   | 04 ⑦ Quincenal          | Subsidio empleo 3 0                                                                         |
| Primer día                                                     | 01/01/2020              | Salario diario integrado                                                                    |
| Días por año                                                   | 366.00                  | Vacaciones 5                                                                                |
| Días de la semana                                              | 6                       |                                                                                             |
| Tipo de cálculo                                                | Mangual                 | Parámetros para cálculo del I.S.R                                                           |
|                                                                | mensual                 | Cálculo del factor de mensualización                                                        |
| Salario <u>m</u> ínimo (SM)                                    | 102.68                  | <ul> <li>De acuerdo a la Ley del ISR(30.4)</li> <li>En base a los días del año</li> </ul>   |
| UMA                                                            | 84.49                   | % Lím. Impuesto Lo <u>c</u> . 5.00 🖩                                                        |
| Cálculo del Subs.<br>Empleo                                    | Con devolución 👻        | Parámetros de previsión social                                                              |
| Incrementar sueldo                                             | s a mitad de            | ISR incluye límite de<br>exención                                                           |
| Vacaciones y prima va                                          | cacional                |                                                                                             |
| <ul> <li>Desglosar pago de</li> <li>Pago automático</li> </ul> | vacaciones en el recibo | <ul> <li>Por cumplimiento de aniversario</li> <li>Complementaria por vencimiento</li> </ul> |
| Jornada de trabajo                                             | Larma 1/1               |                                                                                             |
| Horas 8.00                                                     | 00   田                  |                                                                                             |
| 📕 Datos requeridos pa                                          | ra recibos electrónicos |                                                                                             |
| <u>.</u>                                                       |                         | Aceptar Cancelar Ayuda                                                                      |

Figura 3 Configuración parámetros de la nómina para periodicidad quincenal

### Configuración de calendarios (nóminas semanales)

Antes de comenzar con los cálculos correspondientes a la nómina es importante validar que los calendarios se encuentren correctamente configurados. Para ello debe ingresar a:

| Menú Catálogos y consultas / Calendarios        | Calendarios    |                            |
|-------------------------------------------------|----------------|----------------------------|
| a) Debe seleccionar calendario Mensual dar cliq | c en modificar | , en el campo <b>Fecha</b> |

de inicio debe capturar el primer día del periodo del año bisiesto.

www.as.com.mx

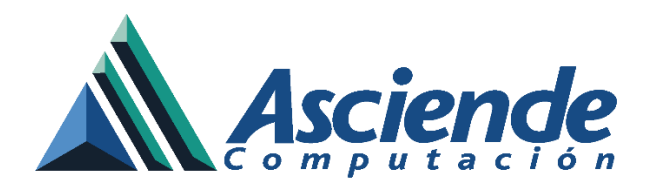

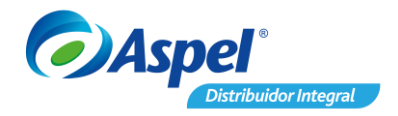

| 👜 Calendarios     | 3 O C                  | 3                           |      |
|-------------------|------------------------|-----------------------------|------|
|                   | <b>G</b> · 🕐 <b>F</b>  | •                           |      |
| Clave Descripción | /                      |                             |      |
| 1 I.M.S.S.        |                        | -                           |      |
| 2 Mensual         |                        |                             |      |
| 3 Bimestral       |                        |                             |      |
| 4 Trimestral      |                        |                             |      |
| 5 Semestral       |                        |                             |      |
|                   | Cambios de calendarios |                             |      |
|                   |                        |                             | -    |
|                   |                        |                             |      |
|                   | Calendario 2           | Eecha de inicio: 01/01/2020 |      |
|                   | Descripción: Mensual   | 1848                        |      |
|                   | Periodo Inicio         | Fin                         | Días |
|                   | 1 01/Ene/20            | 28/Ene/20                   | 28   |
|                   | 2 29/Ene/20            | 25/Feb/20                   | 28   |
|                   | 3 26/Feb/20            | 01/Abr/20                   | 36   |
|                   | 4 02/Abr/20            | 29/Abr/20                   | 28   |
|                   | 5 30/Abr/20            | 27/May/20                   | 28   |
|                   | 6 28/May/20            | 01/Jul/20                   | 35   |
|                   | 7 02/Jul/20            | 29/Jul/20                   | 28   |
|                   | 8 30/Jul/20            | 02/Sep/20                   | 35   |
|                   | 9 03/Sep/20            | 30/Sep/20                   | 28   |
|                   | 10 01/Oct/20           | 28/Oct/20                   | 28   |
|                   | 11 29/Oct/20           | 02/Dic/20                   | 35   |
|                   | 12 03/Dic/20           | 30/Dic/20                   | 28   |
|                   | 13 30/Dic/20           | 29/Dic/20                   | 0    |
|                   |                        |                             |      |

Figura 4 Cambios de calendarios

- b) A partir de esa fecha debemos de iniciar el cálculo de semanas que se van a incluir en cada mes, esto es para que los acumulados de las nóminas semanales coincidan con los días que abarcan las nóminas. Para ello es necesario considerar lo siguiente:
- En lugar de 31, 30 o 28 días naturales resultarán 4 o 5 semanas con un total de 28 o 35 días, según sea el caso.
   Para saber cuántas semanas tiene el mes se sigue la siguiente regla:

Si la siguiente semana tiene 4 días o más, pertenece a este mes, de lo contrario pertenece al mes siguiente.

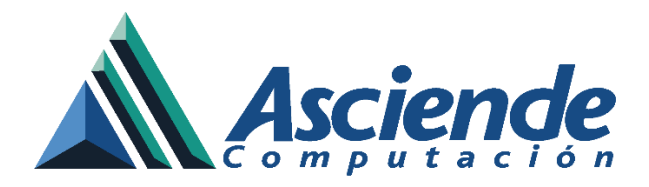

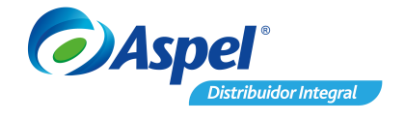

#### Ejemplo:

En una nómina de miércoles a martes, es decir primer día es el miércoles y cortan la semana los martes ¿Para el mes de enero cuántas semanas se tienen?

En la siguiente tabla podremos validar el rango de días que comprenden las 4 semanas, para la 4ta semana tenemos 3 días sobrantes (29,30,31), siguiendo la regla estos comprenderán para el siguiente mes por lo que para el mes de Enero tendremos un total de 28 días, siguiendo la regla el siguiente mes tendrá un total de 35 días.

| Samana        | Fechas     | Somana     | Fechas                |  |
|---------------|------------|------------|-----------------------|--|
| Semana        | Enero 2020 | Seniana    | Febrero 2020          |  |
| 1ra semana    | 1 al 7     | 1ra semana | 29 enero al 4 febrero |  |
| 2da semana    | 8 al 14    | 2da semana | 5 al 11               |  |
| 3ra semana    | 15 al 21   | 3ra semana | 12 al 18              |  |
| 4ta semana    | 22 al 28   | 4ta semana | 19 al 25              |  |
|               |            | 5ta semana | 26 al 3 marzo         |  |
| Total de días | 28         |            | 35                    |  |

| ENERO 2020 |       |        |           |        |         |        |
|------------|-------|--------|-----------|--------|---------|--------|
| Domingo    | Lunes | Martes | Miércoles | Jueves | Viernes | Sábado |
|            |       |        | 1         | 2      | 3       | 4      |
| 5          | 6     | 7      | 8         | 9      | 10      | 11     |
| 12         | 13    | 14     | 15        | 16     | 17      | 18     |
| 19         | 20    | 21     | 22        | 23     | 24      | 25     |
| 26         | 27    | 28     | 29        | 30     | 31      |        |

www.as.com.mx

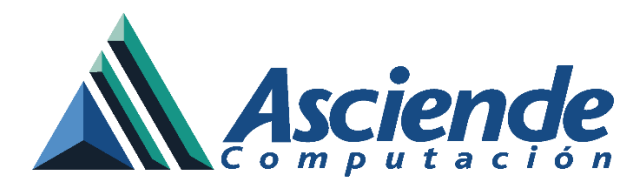

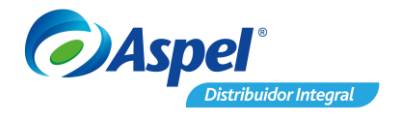

-

para

c) Al finalizar la configuración de los calendarios debes dar clic en Guardar guardar los cambios.

| Calendario 2   |           | Eecha de inicio: 01/01/2020 |       |  |  |  |
|----------------|-----------|-----------------------------|-------|--|--|--|
| escripción: Me | ensual    |                             |       |  |  |  |
| Periodo        | Inicio    | Fin                         | Dias  |  |  |  |
| 1              | 01/Ene/20 | 28/Ene/20                   | 2     |  |  |  |
| 2              | 29/Ene/20 | 03/Mar/20                   | 3     |  |  |  |
| 3              | 04/Mar/20 | 31/Mar/20                   | 2     |  |  |  |
| 4              | 01/Abr/20 | 28/Abr/20                   | 2     |  |  |  |
| 5              | 29/Abr/20 | 02/Jun/20                   | 3     |  |  |  |
| 6              | 03/Jun/20 | 30/Jun/20                   | 2     |  |  |  |
| 7              | 01/Jul/20 | 28/Jul/20                   | 2     |  |  |  |
| 8              | 29/Jul/20 | 01/Sep/20                   |       |  |  |  |
| 9              | 02/Sep/20 | 29/Sep/20                   | 2     |  |  |  |
| 10             | 30/Sep/20 | 03/Nov/20                   | 3     |  |  |  |
| 11             | 04/Nov/20 | 01/Dic/20                   | 2     |  |  |  |
| 12             | 02/Dic/20 | 29/Dic/20                   | 2     |  |  |  |
| 13             | 30/Dic/20 | 1.1                         | (iii) |  |  |  |

Figura 5 Configuraciónón de calendarios

¡Listo! Con estos sencillos pasos realiza la configuración de tus calendarios.